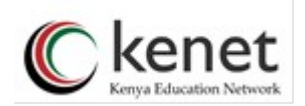

Login

## Kenya Education Network Advanced Research Services

## **Guide to Access the Africa Science Gateway**

1. Go to the KENET IDP Portal https://idp.kenet.or.ke

Home Service Providers About Register

# **Kenya Education Network** Transforming Higher Education Using ICT

#### Home

The KENET Catch-All Identity Provider is a SAML standard-based service powered by Shibboleth and managed by KENET that allows people to use a single identity when they sign into web pages and Science Gateways that require user authentication.

This IdP is a member of Grid IDentity Pool (GrIDP) federation and currently authenticates the users of several Service Providers

If your institute does not have an Identity Provider which forms part of a national or catch-all federation, you can register to the catch-all IdP

If you are interested in either using this IdP to authenticate users of your website(s), or registering it as an Identity Provider of your Identity Federation(s), please contact KENET at support@kenet.or.ke.

For more information, please see the ei4Africa project website.

The Identity Provider is run and mantained by Kenya Education Network

## KENET IDENTITY PROVIDER

For the Kenya Higher Education Community

The National Research & Education Network for Kenya

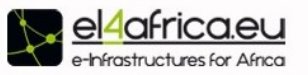

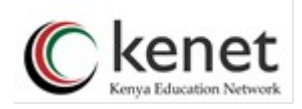

| 2. | Click register | and make s | sure you fill all | the required details |
|----|----------------|------------|-------------------|----------------------|
|    |                |            |                   |                      |

Service Providers About Register

Login

| Kenya | Education          | Network               |
|-------|--------------------|-----------------------|
|       | Transforming Highe | r Education Using ICT |

Home

Please note this IdP is used for authentication for real services (science gateways, web portals, etc). Therefore, in order to use the Catch-All Identity Federation, we need your real name, surname and email address, as well as phone number. These will be checked by a human being after your registration request has been sent.

### Personal information

| Given Name*:                  |                       |
|-------------------------------|-----------------------|
| Family Name*:                 |                       |
| Title:                        |                       |
| Address:                      |                       |
| Phone:                        |                       |
| Desired username*:            | mngmuia               |
| Password*:                    | •••••                 |
| Confirm password*:            |                       |
| Country*:                     | Select Country        |
| Organisation*:                | Select Organisation - |
| Email Address*:               |                       |
| Additional Email Addresses: 🚺 |                       |
| Validation                    |                       |
|                               |                       |
| Verify that you are a human,  | WDB fancy captcha >   |

2. You will receive an email indicating that your details have been sent to KENET and you will be required to click on a link in the email for email verification.

3. The KENET Registration Authority Administrator will check the registration details and confirm the authenticity of the application. This shall include physical presentation at the KENET offices. (Additional information regarding the nature, level and field of study will be required at this stage.) Once the identity of the applicant is proved beyond reasonable doubt, the registration is approved at KENET. An email shall then be sent to the applicant confirming that the application has been approved. Meanwhile, the user details are saved at the KENET Authentication (LDAP) server.

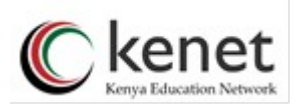

3. To login into the Africa Science Gateway go to <u>https://sgw.africa-grid.org</u> . Click on Sign In menu at the top right corner.

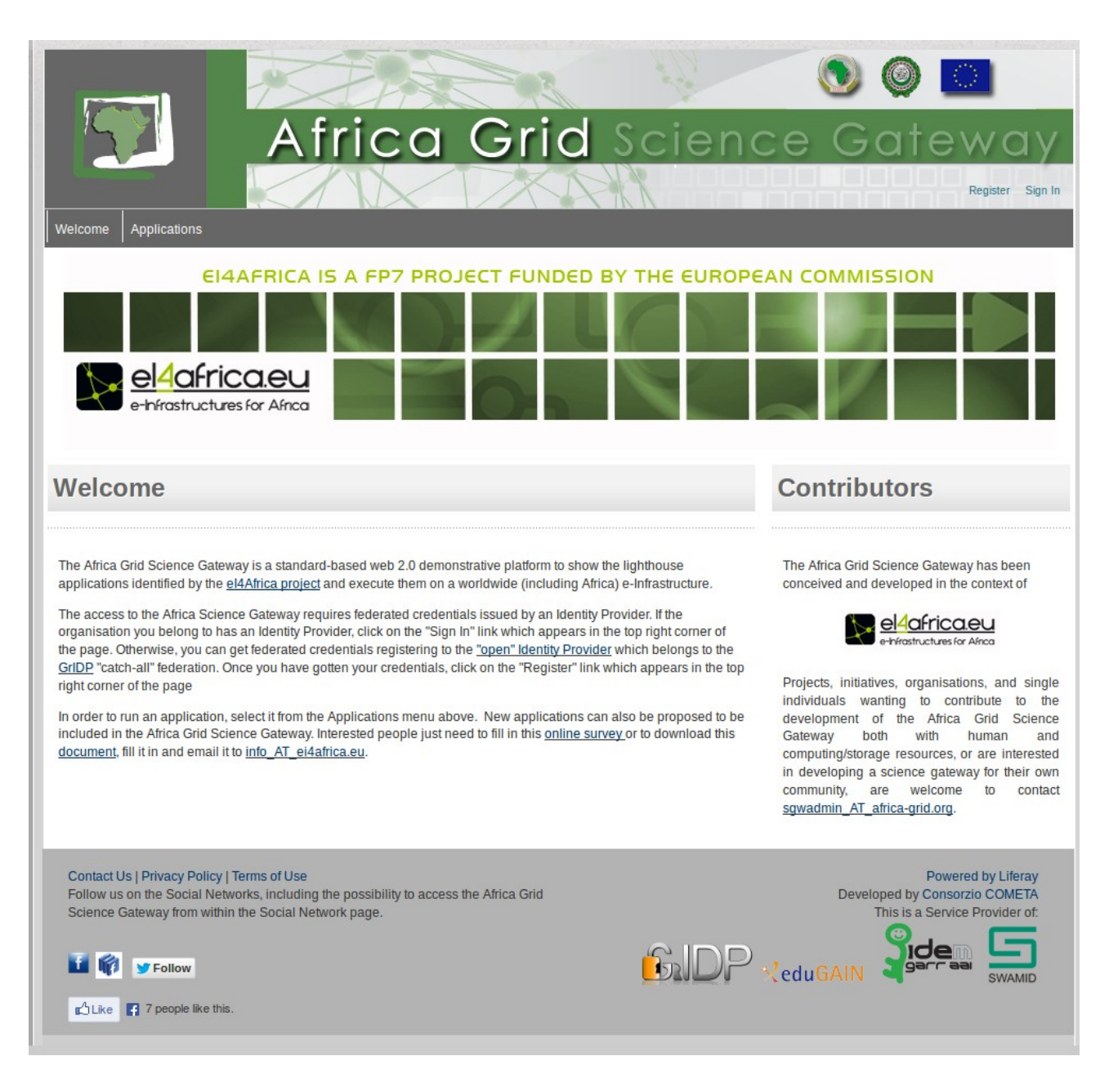

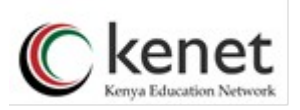

4. Select GRIDP then KENET Catch-All Identity Provider. The KENET idP login interface will come up as shown below. Enter the username and password used in registering for the KENET idP

| https://idp.kenet.or.ke/idp/Authn/User | S <b>▼ C</b>                                                              |  |
|----------------------------------------|---------------------------------------------------------------------------|--|
|                                        | <b>Kenya Education Network</b><br>Transforming Higher Education Using ICT |  |
|                                        | Log in to Africa Grid Science<br>Gateway                                  |  |
|                                        | Kenya Education Network:                                                  |  |

6. (This step happens only once) If this is the first time you are logging in you will be asked to confirm your details and also add any additional information not provided during registration. The GRID administrator gives authorisation to the GRID resources.

7. Congratulations, you are now at the Africa Science Gateway! Enjoy.

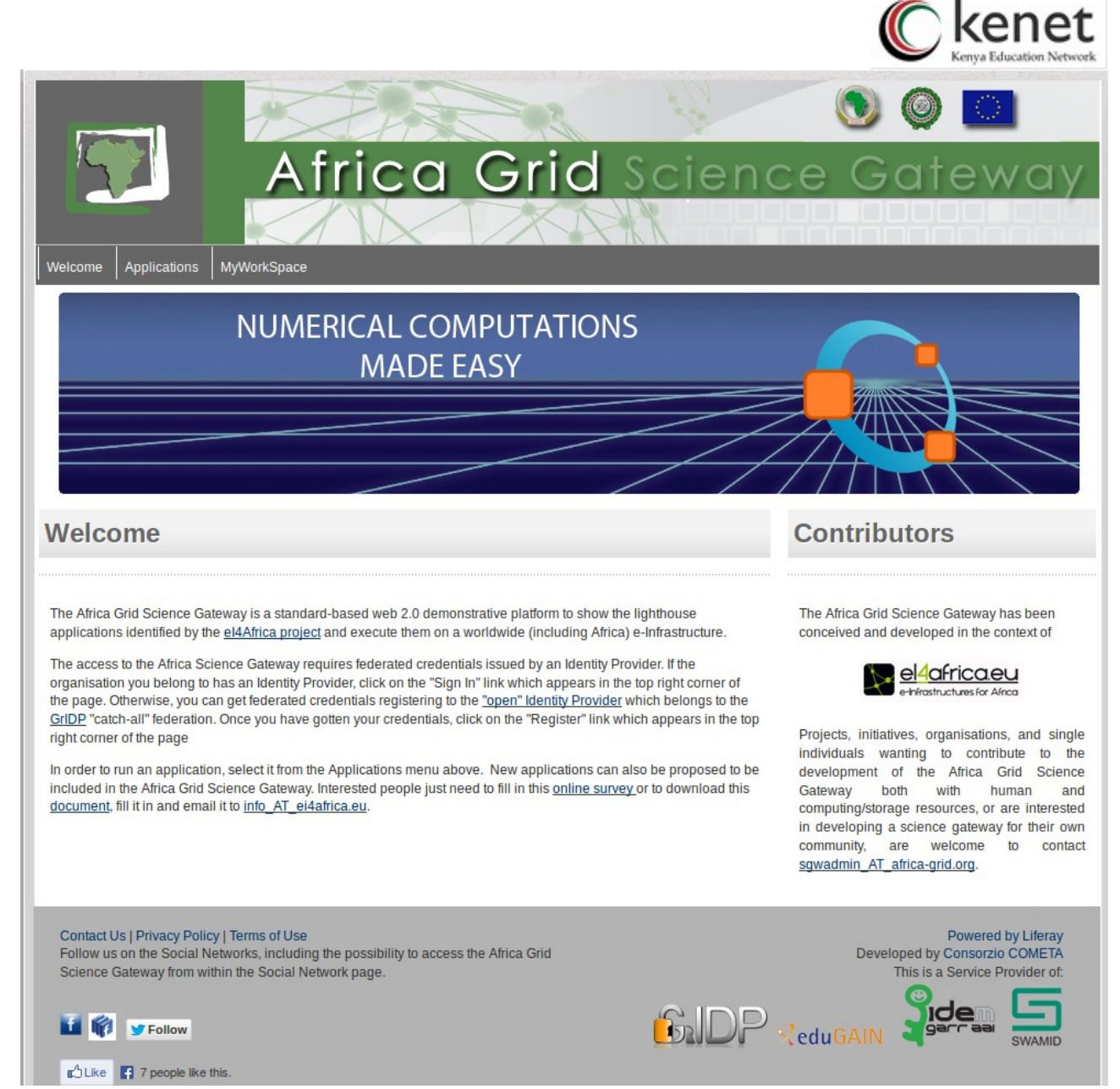

(The Africa Science Gateway)